第1.0版

## 退職手当共済システム 操作説明書 都道府県社会福祉協議会等への掛金納付対象職員届 データの提供の同意にかかる有無選択手続き

独立行政法人福祉医療機構

## 「都道府県社会福祉協議会等への掛金納付対象職員届 データの提供の同意にかかる有無選択手続き」とは

#### 手続きの目的

「都道府県社会福祉協議会等への掛金納付対象職員届データの提供の同意にかかる有無選択手続き」とは、社 会福祉施設職員等退職手当共済制度(当制度)のほかに都道府県社会福祉協議会等が運営する退職金共 済制度に加入されている場合、一部の都道府県においては、掛金納付対象職員届の確定したデータ(自法人分 の情報すべて)を施設所在地の都道府県の社会福祉協議会等にシステム上で提供することが可能となるため、提 供を行うか否か、選択する際に行う手続きです。

なお、提供を希望される共済契約者においては、提供にあたっての職員の同意が必要となります。 ※データを提供しない場合は、「提供しない」として登録を行います。

#### 手続きの内容

掛金納付対象職員届のデータ提供の同意の有無選択手続き

#### 手続きの実施者

共済契約者

#### 手続きのタイミング

掛金納付対象職員届の提出が完了し、機構から都道府県社会福祉協議会等への掛金納付対象職員届のデー タ提供の同意手続きにかかる案内メールが届いたとき

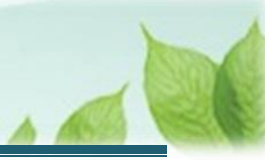

## 目次

| 1. 掛金納付対象職員届のデータ提供の同意にかかる有無を選択する画面を表示する | 4 |
|-----------------------------------------|---|
| 1.1 掛金納付対象職員届のデータ提供の同意にかかる有無選択の画面を表示する  | 4 |
| 2. 掛金納付対象職員届のデータ提供の同意の有無を選択し、手続きを完了する   | 6 |
| 2.1 掛金納付対象職員届のデータ提供の同意にかかる有無を選択する       | 6 |
| 2.2 手続きを完了する                            | 8 |

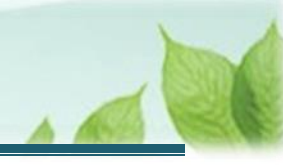

### 1. 掛金納付対象職員届のデータ提供の同意にかかる有無 を選択する画面を表示する

掛金納付対象職員届のデータ提供の同意にかかる有無を選択する画面を表示する手順を説明します。

#### 1.1 掛金納付対象職員届のデータ提供の同意にかかる有無選択の画面を表示する

以下のいずれかから、退職手当共済システムヘログインし「都道府県社会福祉協議会等への掛金納付対象職員届 データの提供の同意について」画面を表示します。

- ▶ 案内メールの URL リンクをクリックする場合 5ページの「(A)メールの URL から表示する場合」の手順にて登録します。
- ▶ ホーム画面の「手続きへ」ボタンをクリックする場合 5ページの「(B)退職手当共済システムホーム画面から表示する場合」の手順にて登録します。

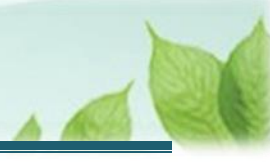

#### (A) メールの URL から表示する場合

「【WAM退職共済】都道府県社会福祉協議会等への掛金納付対象職員届データの提供に同意ください」という 件名のメールに記載された URL をクリックします。クリック後、退職手当共済システムへログインします。

| [WAM退職共済]都道府県社会福祉協議会等への掛金納付対象職員届データの提供に同意ください [61800] –                                                                                                    | - 0 | × |
|----------------------------------------------------------------------------------------------------|-----|---|
| 前 削除 〒 アーカイブ ① 報告 ~ 5 返信 5 全員に返信 → 転送 ~ @ ズーム ◎ ② ~ 戸 ~ □                                                                                                    |     |   |
| 【WAM退職共済】都道府県社会福祉協議会等への掛金納付対象職員届データの提供に同意ください [61800]                                                                                                    |     |   |
| 社会福祉法人 〇〇〇法人担当者様                                                                                                    |     |   |
| 都道府県社会福祉協議会等に2024年度の掛金納付対象職員届データを提供することが可能です。<br>データ提供の諾否について以下のURLにアクセスして回答してください。                                                                             |     |   |
| https://urldefense.proofpoint.com/v2/url?u=https-3Awww.wam.go.jp_taite_                                                                                         |     |   |
| このメールはシステムから自動で送信していますので、返信することはできません。<br>お問い合わせは以下の問い合わせフォームからご連絡ください。<br>問い合わせフォームのURL:<br>https://urldefense.proofpoint.com/v2/url?u=https-3A_www.wam.go.jp_ |     |   |
|                                                                                                    |     |   |
| - 独立行政法人 - 福祉医療機構 (WAM)<br>- 共済部                                                                                                    |     |   |
| 〒105-8486                                                                                                    |     |   |
| 東京都港区虎ノ門4-3-13                                                                                                    |     |   |
| TEL 0570-050-294                                                                                                    |     |   |

#### (B) 退職手当共済システム ホーム画面から表示する場合

福祉医療機構(WAM)の退職手当共済システムにログインし、ホーム画面の「都道府県社会福祉協議会等への 掛金納付対象職員届データの提供に同意ください。」の右側にある「手続きへ」ボタンをクリックします。

退職手当共済システムへのログインはこちら <u>https://www.wam.go.jp/taite/SCRC010001</u>

| =   | ╝╫║<br>無済契約者 | <sub>敵法人</sub> 福祉医療<br>皆ホーム |                 | は済システム                                             | 000法人   | 様 困ったときは 🕞 |
|-----|--------------|-----------------------------|-----------------|----------------------------------------------------|---------|------------|
| 共済契 | 約者ホーム        |                             |                 |                                                    |         |            |
| 契約者 | 000000:000   | D法人 <b>住所</b> (             | ○○県○市○町1-       | 2 – 3 担当者 共済 太郎 (sample@mail.co.jp)                |         |            |
| >重  | 要なお知らせ       |                             |                 |                                                    |         |            |
| 対応が | 必要な手続 代      | 行状況                         |                 |                                                    |         |            |
| 重要  | 進步           | 対応期日                        | 手続き名            | 手続きお知らせ                                            | 手続タイミング | 対応         |
|     | 未処理          | 2024/11/05                  | 従業状況更新          | 【WAM退職共済】職員の従業状況を最新の状況に更新してください                    | 毎月      | 手続きへへて要    |
| !   | 未処理          | 2024/11/25                  | 掛金納付            | 【WAM退職共済】2024年度掛金の振込依頼書と掛金納付対象<br>職員届控えのダウンロードについて | 都度      | 手続きへ       |
|     | 未処理          |                             | 都道府県社協等へ<br>の同意 | 【WAM退職共済】都道府県社会福祉協議会等への掛金納付対象<br>職員居データの提供に同意ください  | 都度      | 手続きへ       |

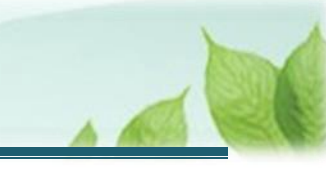

# 2. 掛金納付対象職員届のデータ提供の同意の有無を選択し、手続きを完了する

掛金納付対象職員届のデータ提供の同意にかかる有無を選択するための手順について説明します。

#### 2.1 掛金納付対象職員届のデータ提供の同意にかかる有無を選択する

「都道府県社会福祉協議会等への掛金納付対象職員届データの提供の同意について」画面にて、掛金納付対象 職員届のデータ提供の同意にかかる選択をします。

- ▶ データ提供に同意をする場合
  「(A)掛金納付対象職員届のデータ提供に同意する」の手順にてご説明します。
- ▶ データ提供に同意をしない場合 7ページの「(B)掛金納付対象職員届のデータ提供に同意しない」の手順にてご説明します。
- (A) 掛金納付対象職員届のデータ提供に同意する
  - 《1》「データ提供することに被共済職員の同意を取得済み」にチェックを入れます。

| =                           | 山日田 #立行教法人福祉医療機構 退職手当共済システム 都道府県社会福祉協議会等への掛金納付対象職員届データの提供の同意について ○○○法人 様 困ったときは [→                                                                                                    |
|-----------------------------|----------------------------------------------------------------------------------------------------|
| 共済契                         | 的者ホーム / 都道府県社会福祉協議会等への掛金納付対象職員届データの提供の同意について                                                                                                    |
| 社会<br>掛金納<br>なお<br>希望<br>※损 | 晶祉施設職員等退職手当共済制度(当制度)のほかに都道府県社会福祉協議会等が運営する退職金共済制度に加入されている場合、<br>対対象職員届の確定したデータ(自法人分の情報すべて)を施設所在地の都道府県の社会福祉協議会等にシステム上で提供することが可能です。<br>個人情報が含まれるため、事前に被共済職員への同意を取得いただくことが必要です。<br>される場合は、「データ提供することに被共済職員の同意を取得済み」に回を入れ、「データを提供」ボタンをクリックしてください。<br>共は8月となるため、それ以前に提供が必要な場合は、掛金納付対象職員届の控えをダウンロードすることでの対応をお願いします。 |
| <b>マ</b> デ                  | ータ提供することに被共済職員の同意を取得済み                                                                                                    |
| 戻る                          | データを提供 提供しない                                                                                                    |

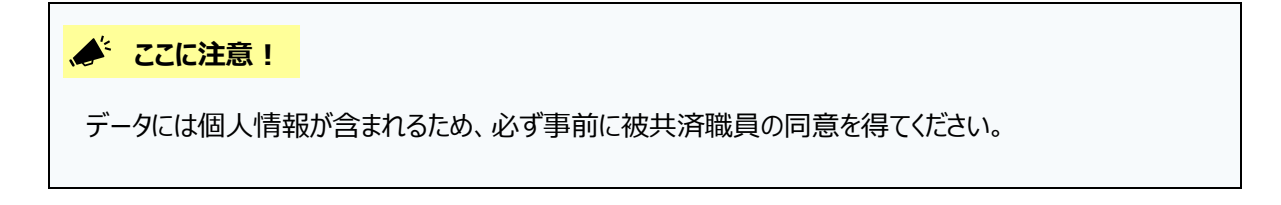

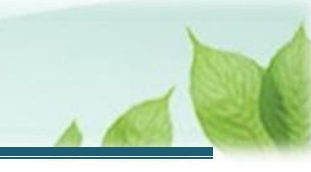

《2》「データを提供」ボタンをクリックします。

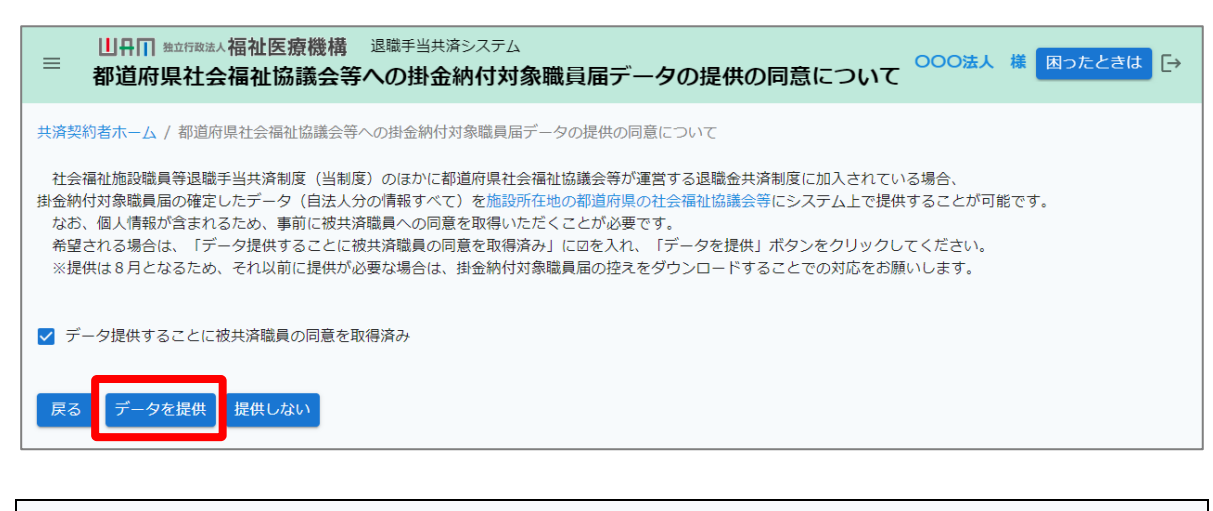

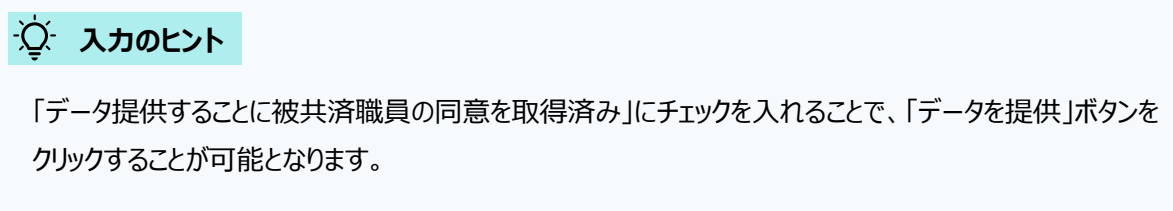

#### (B) 掛金納付対象職員届のデータ提供に同意しない

《1》「提供しない」ボタンをクリックします。

| ■ 出日П 強立行政法人福祉医療機構 退職手当共済システム<br>都道府県社会福祉協議会等への掛金納付対象職員届データの提供の同意について 000法人 様 困ったときは [                                                                                                    | → |
|----------------------------------------------------------------------------------------------------|---|
| 共済契約者ホーム / 都道府県社会福祉協議会等への掛金納付対象職員届データの提供の同意について                                                                                                    |   |
| 社会福祉施設職員等退職手当共済制度(当制度)のほかに都道府県社会福祉協議会等が運営する退職金共済制度に加入されている場合、<br>掛金納付対象職員届の確定したデータ(自法人分の情報すべて)を施設所在地の都道府県の社会福祉協議会等にシステム上で提供することが可能です。<br>なお、個人情報が含まれるため、事前に被共済職員への同意を取得いただくことが必要です。<br>希望される場合は、「データ提供することに被共済職員の同意を取得済み」に図を入れ、「データを提供」ボタンをクリックしてください。<br>※提供は8月となるため、それ以前に提供が必要な場合は、掛金納付対象職員届の控えをダウンロードすることでの対応をお願いします。 |   |
| □ データ提供することに被共済職員の同意を取得済み                                                                                                    |   |
| <b>戻る</b> データを提供 <b>提供しない</b>                                                                                                    |   |

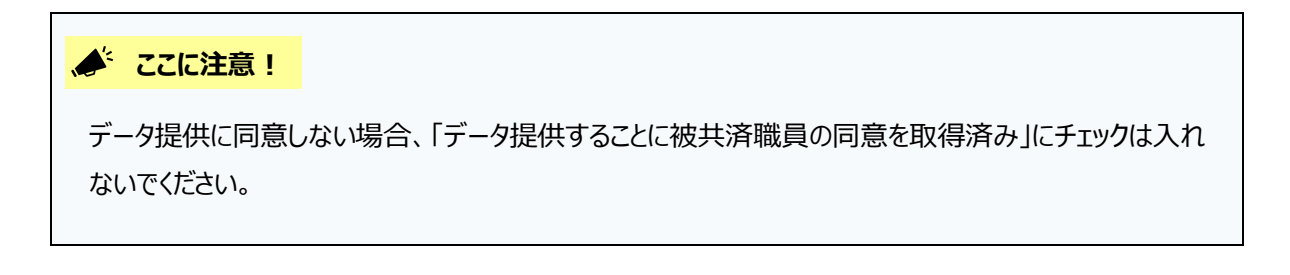

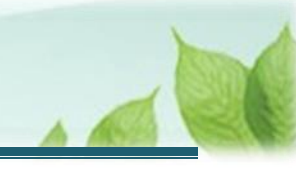

#### 2.2 手続きを完了する

データ提供の有無の確認画面が表示されますので、確認し手続きを完了します。

| 確認(都道府県社会福祉協議会等へデータを提供します)               |
|------------------------------------------|
| 都道府県社会福祉協議会等へデータの提供を行<br>いますが、問題ないでしょうか。 |
| いいえはい                                    |

※「提供しない」場合は「都道府県社会福祉協議会等へデータを提供しない」の確認の画面が表示されます。

以上で都道府県社会福祉協議会等への掛金納付対象職員届データの提供の同意にかかる有無選択手続きは完了 です。